## Configurer un appareil Android 4.0 à 4.4

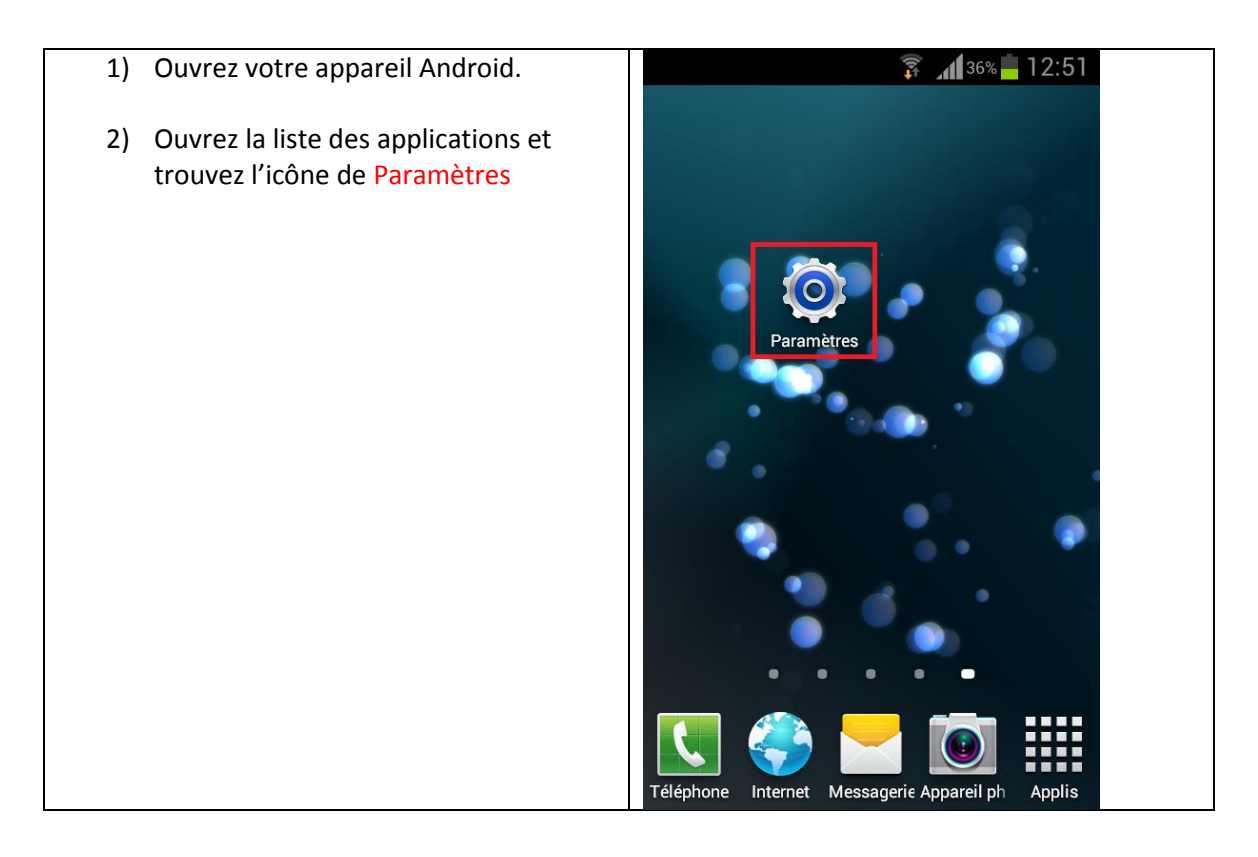

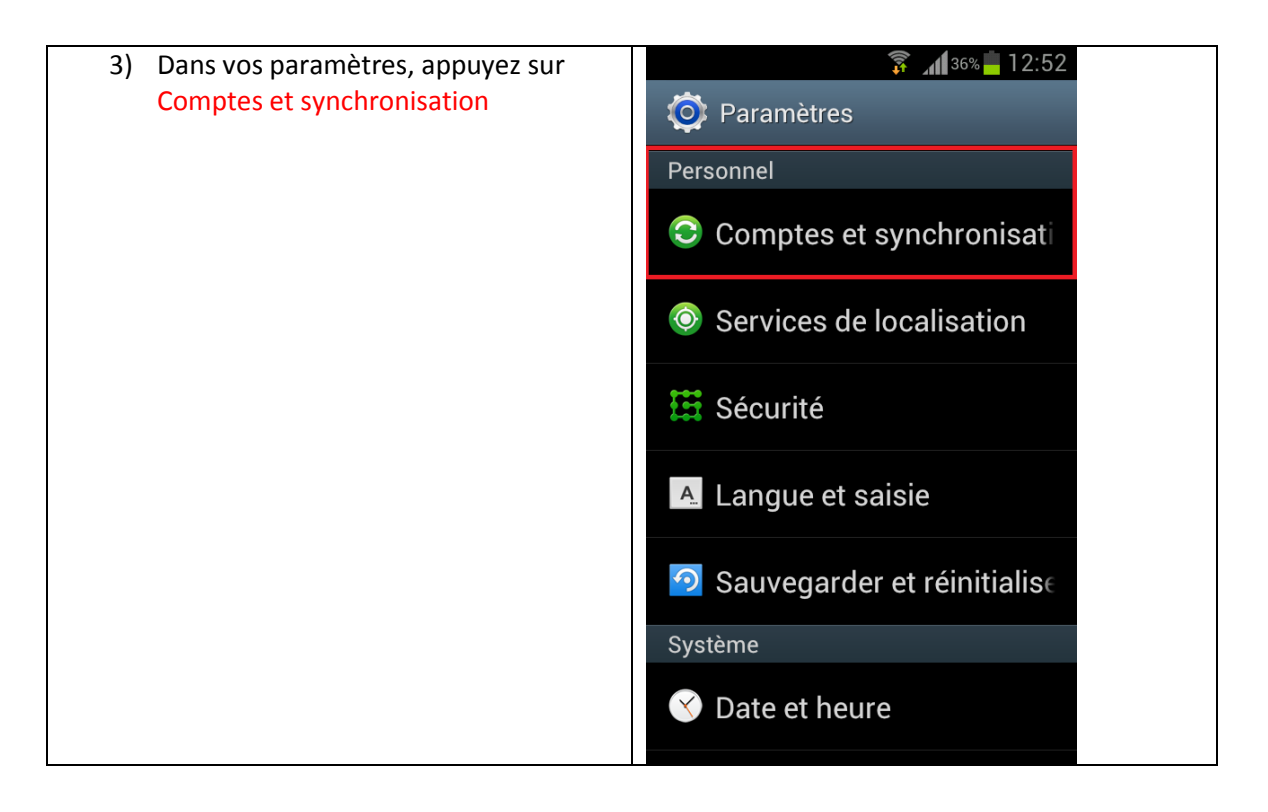

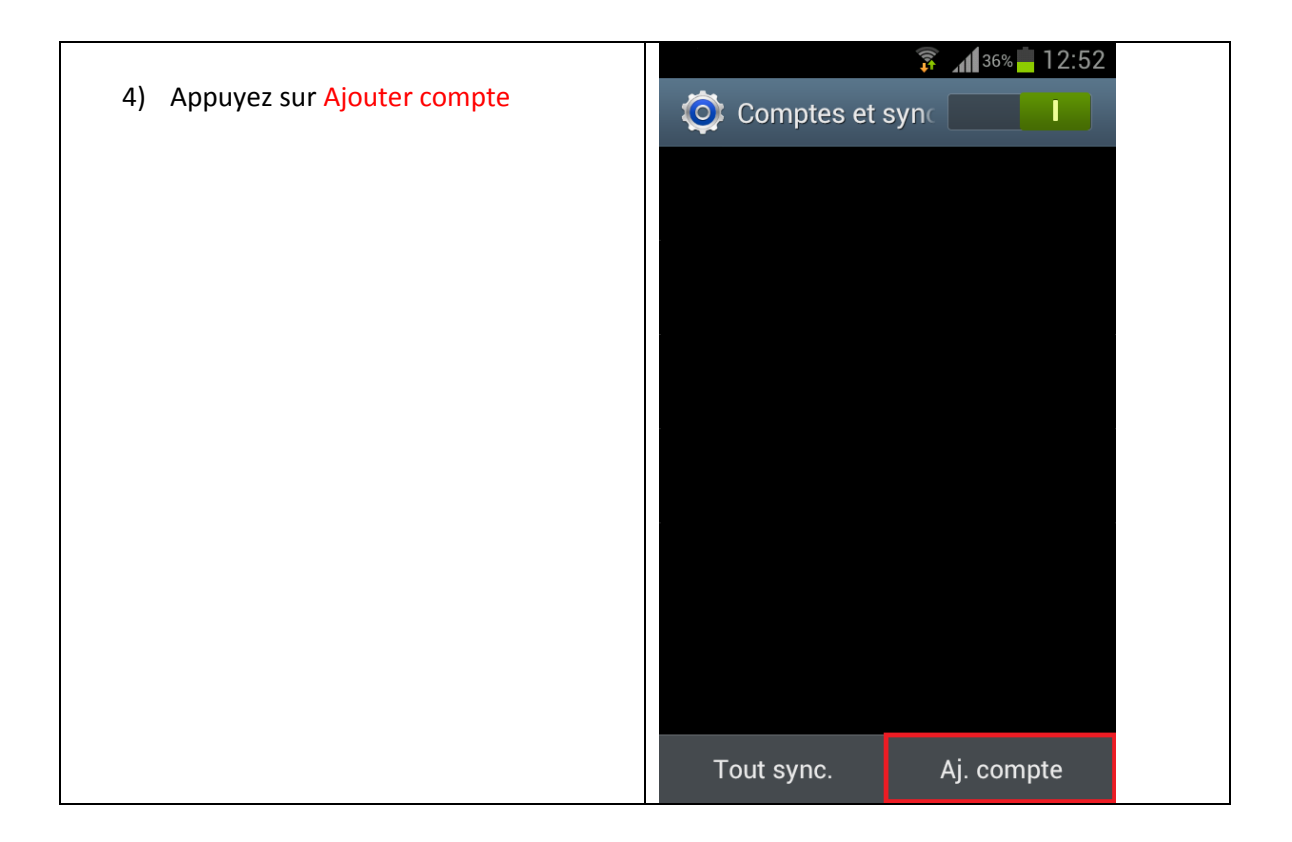

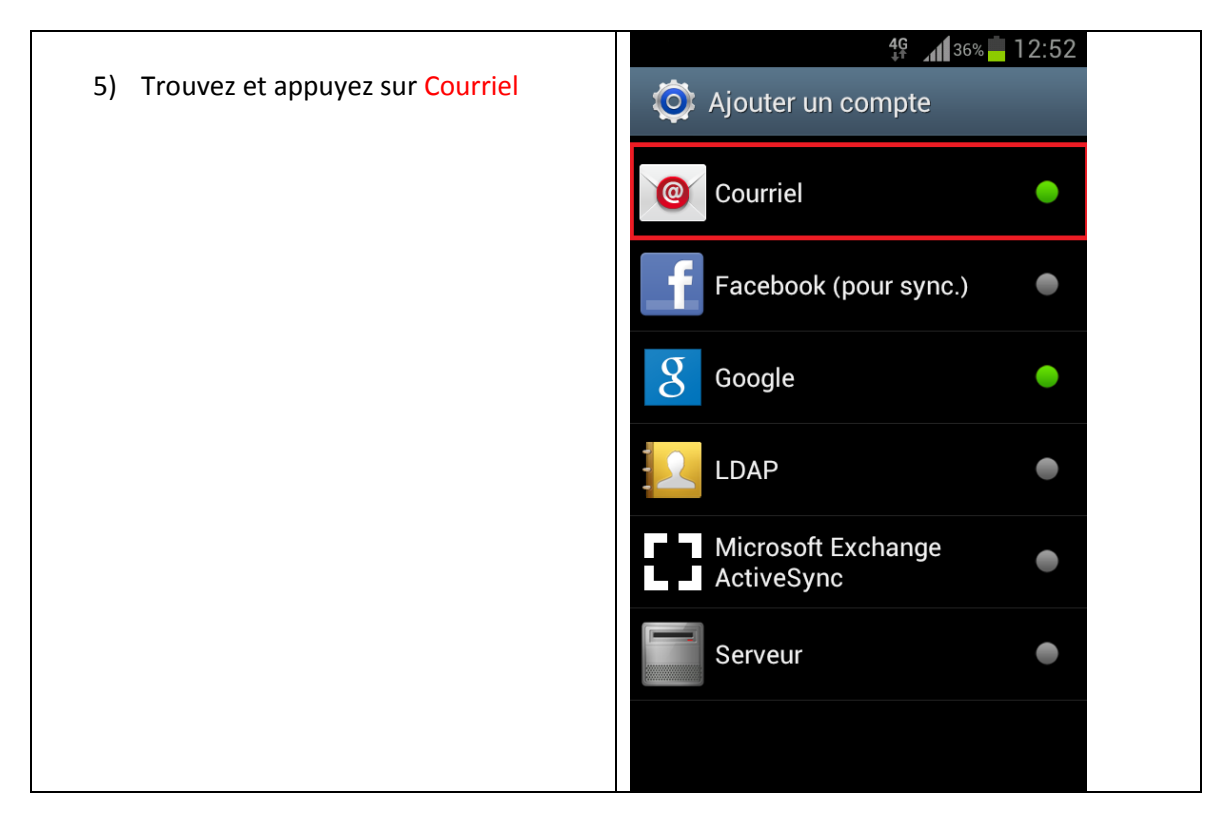

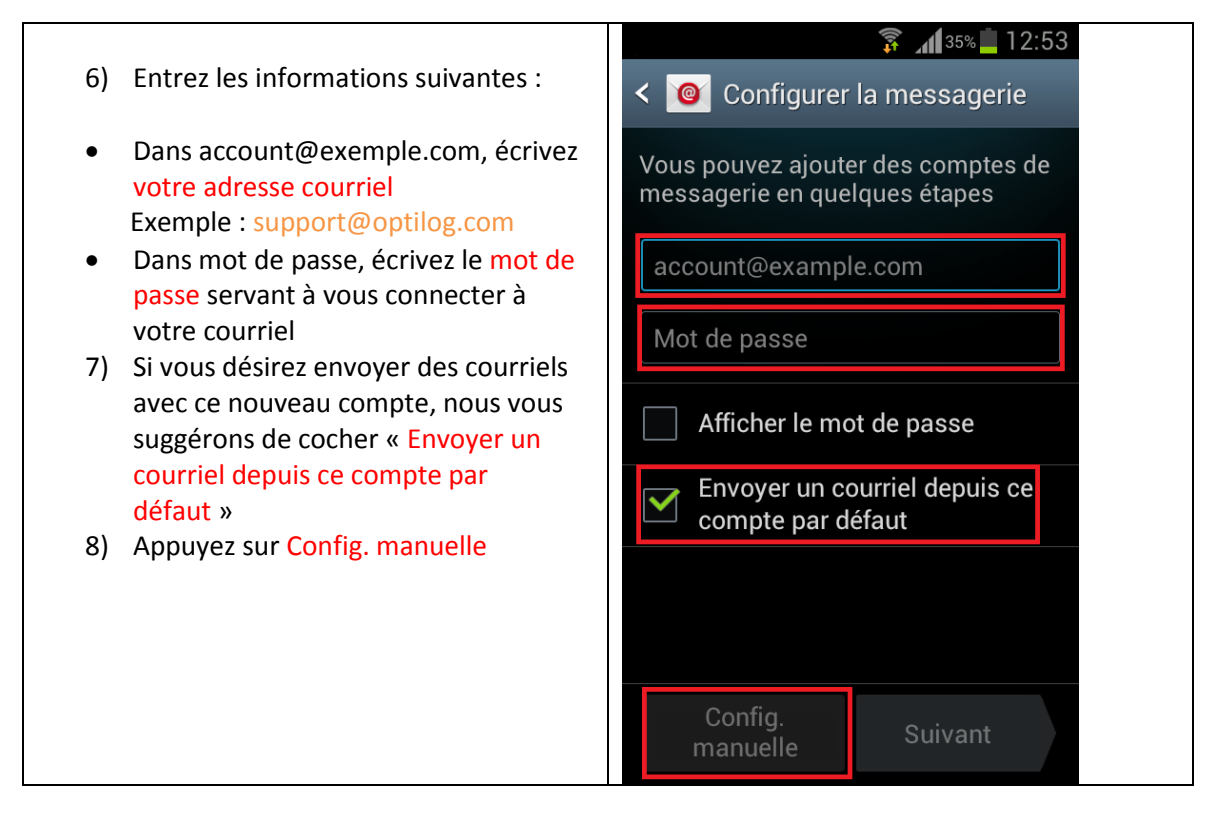

9) Nous vous recommandons de choisir le type de compte « IMAP » puisque les courriels effacés sur votre appareil seront effacés de tous vos autres appareils (Ordinateur, tablette, autre téléphone...)

 a 12:54
A jouter un compte de messa
a vire
Quel type de compte ?
Compte POP3
Compte IMAP
Microsoft Exchange ActiveSync 10) Entrez les informations suivantes 穿 📶 34% 🚊 12:57 • Dans account@exemple.com, écrivez < 🞯 Paramètres du serveur entra votre adresse courriel Nom d'utilisateur Exemple : support@optilog.com • Dans mot de passe, écrivez le mot de passe servant à vous connecter à votre courriel Mot de passe • Dans Serveur IMAP, écrivez mail.votresiteweb Exemple : mail.optilog.com Serveur IMAP Dans type de sécurité, laissez-le à • Aucun Dans Port, laissez-le à 143 • Type de sécurité Dans Préfixe de chemin IMAP, laissez-٠ le vide Aucun Appuyez sur Suivant ٠ Port 143 Préfixe de chemin IMAP

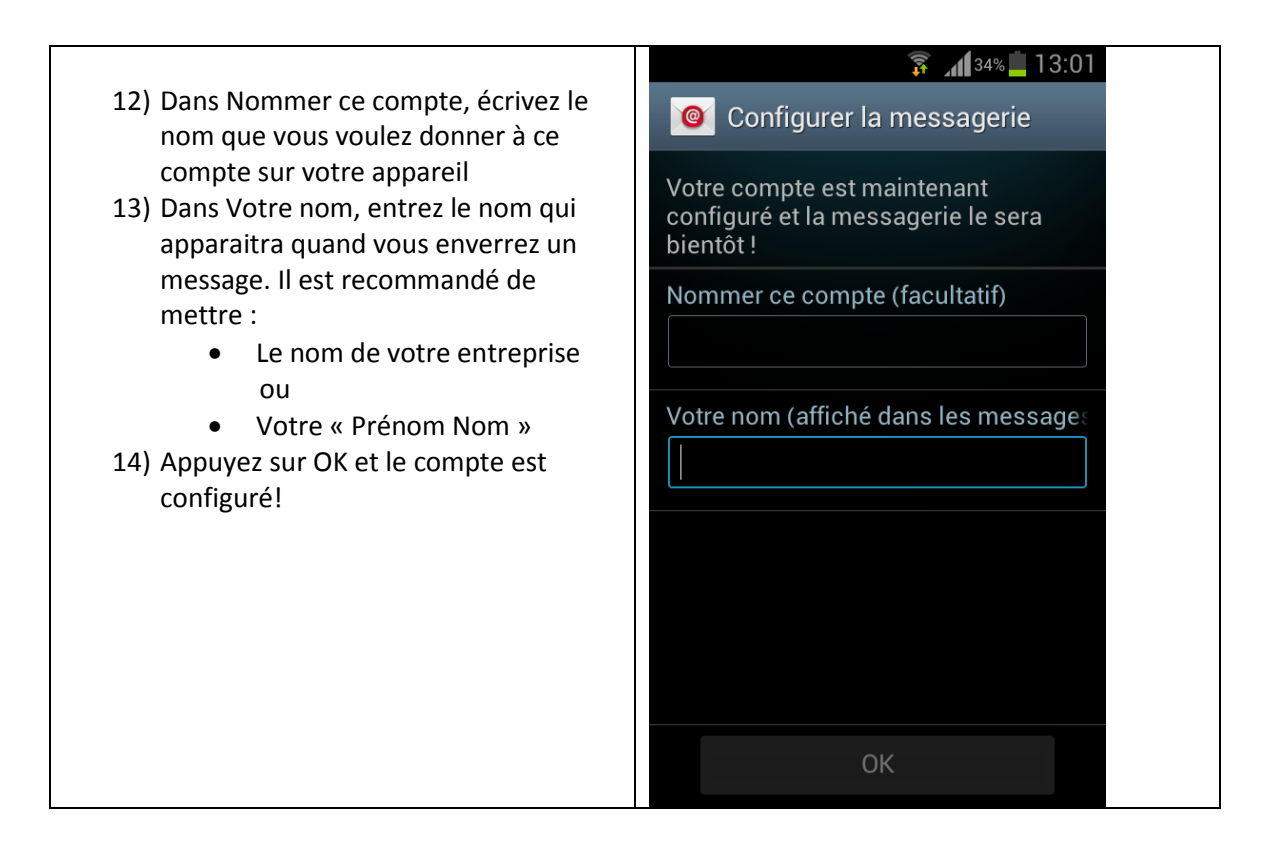

Si vous avez des problèmes avec ces paramètres, vous pouvez nous contacter à

support@optilog.com pour un support rapide.